## INSTALLATION DE LA PASSERELLE ECU

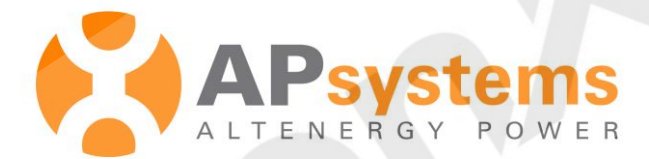

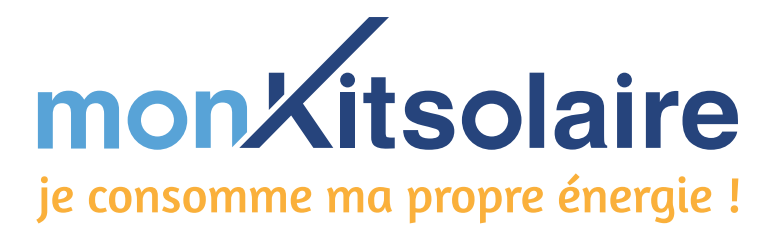

Afin que l'installation et la configuration de votre ECU se passe le mieux possible, nous vous préconisons de :

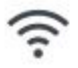

avoir une **bonne connexion internet** a proximité

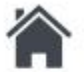

installer votre ECU à l'intérieur de votre habitation. L'ECU n'est pas prévu pour un usage à l'extérieur

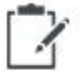

faire un schéma de votre installation photovoltaïque comme ci-dessous pour savoir quel micro-onduleur est installé pour quels panneaux solaires et conservez ce document

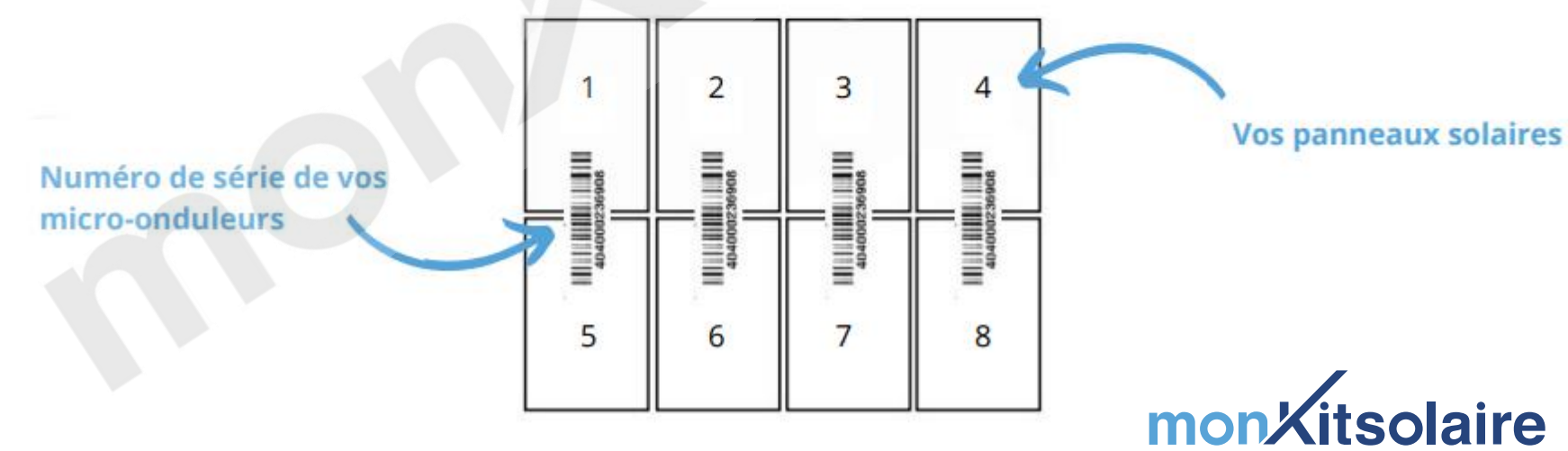

# APRES L'INSTALLATION DES PANNEAUX TÉLÉCHARGER L'APPLICATION EMA Manager

### **APP STORE**

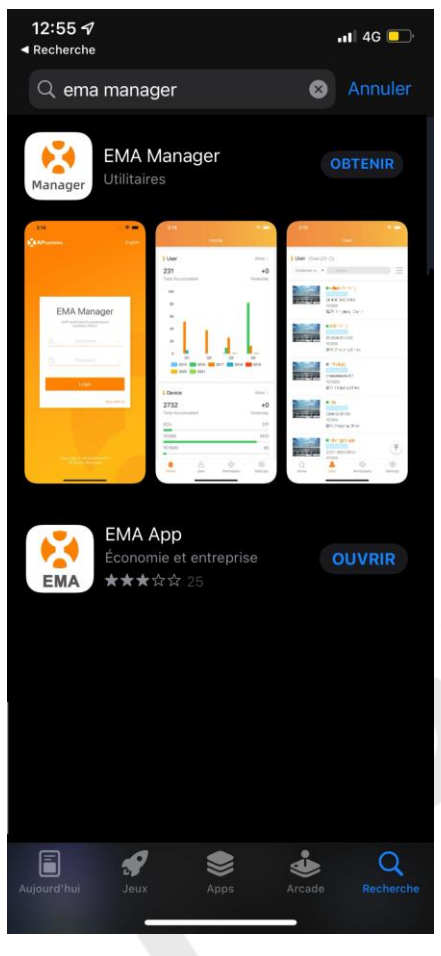

Télécharger l'application pour smartphone **EMA Manager** sur APP Store ou Play store.

Cette application à destination des installateurs a pour but de programmer et vérifier la connexion de la passerelle aux micro-onduleurs, elle ne sera pas utilisée pour suivre les informations de production à distance puisqu'elle ne peut être utilisée qu'en connexion locale.

Une fois la programmation de la passerelle correctement effectuée, vous n'en aurez plus besoin.

## 12:24 9 🖅 🙆 ← **APsystems EMA App** × EMA Plus de 100 k 3 3.4 \* 6,026.0 À propos de l'appli Sécurité des données sécurité des données 🛛 🍙

**PLAY STORE** 

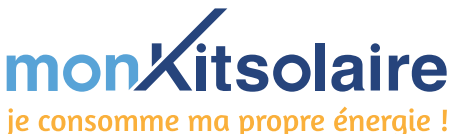

3

### **APRES L'INSTALLATION DES PANNEAUX** PROGRAMMER LA PASSERELLE DE COMMUNICATION

### Programmer la passerelle de communication

(étape permettant à la passerelle de détecter les micro-onduleurs)

### Vous connecter en local à l'ECU-R et ECU-B:

Avant toute opération, Vérifier de bien avoir retirer les données mobiles et de bien avoir mis les antennes sur les ports Zigbee et WIFI

- Ouvrir l'application EMA Manager.
- Faire défiler les images d'explication allant de la « *Mise en service* » jusqu'au « *Management des Opérations* », puis appuyer sur « *Entrer* ».
- Appuyer sur « ECU APP » en bas à droite du bouton « Connexion ». (Photo1)
- Sur un smartphone ou une tablette, cliquer sur connecter l'appareil. (Photo 2)
- Appuyer sur le bouton « AP » situé sur le côté de la passerelle pendant 5 seconde pour activer son signal WIFI.
- Les réseaux WIFI vont s'ouvrir pour se connecter à celui de la passerelle, il se nomme ECU\_R\_216000000XXX (Photo 3) ou par ECU\_B\_216200000XXXX, le mot de passe demandé est le « 888888888 » (8 fois 8). (Photo 4)
- Ouvrir l'application EMA Manager.
- Dans la rubrique « *Bureau* » (Photo 5) , vous pourrez vérifier la connexion avec l'ECU grâce a l'affichage en haut avec sa pastille verte. (Photo 6)
- Toujours dans la rubrique « Bureau », sélectionner le menu « Gestion de l'ID » (Photo 7), et via le bouton « Ajouter » (Photo 8) entrer les numéros de série de vos micro-onduleurs (vous les retrouverez sur votre facture, ou scannez les numéros sur le plan d'installation que vous aurez fait).
- Synchronisez les numéros de série en appuyant sur « *Sync* » (Photo 9. Pour vérifier s'ils sont bien synchronisés, toutes les pastilles sont vertes dans la colonne « *Etat de la synchronisation* » (Photo 10).

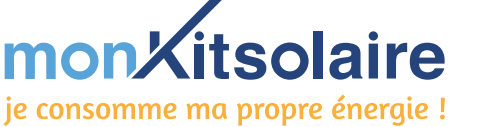

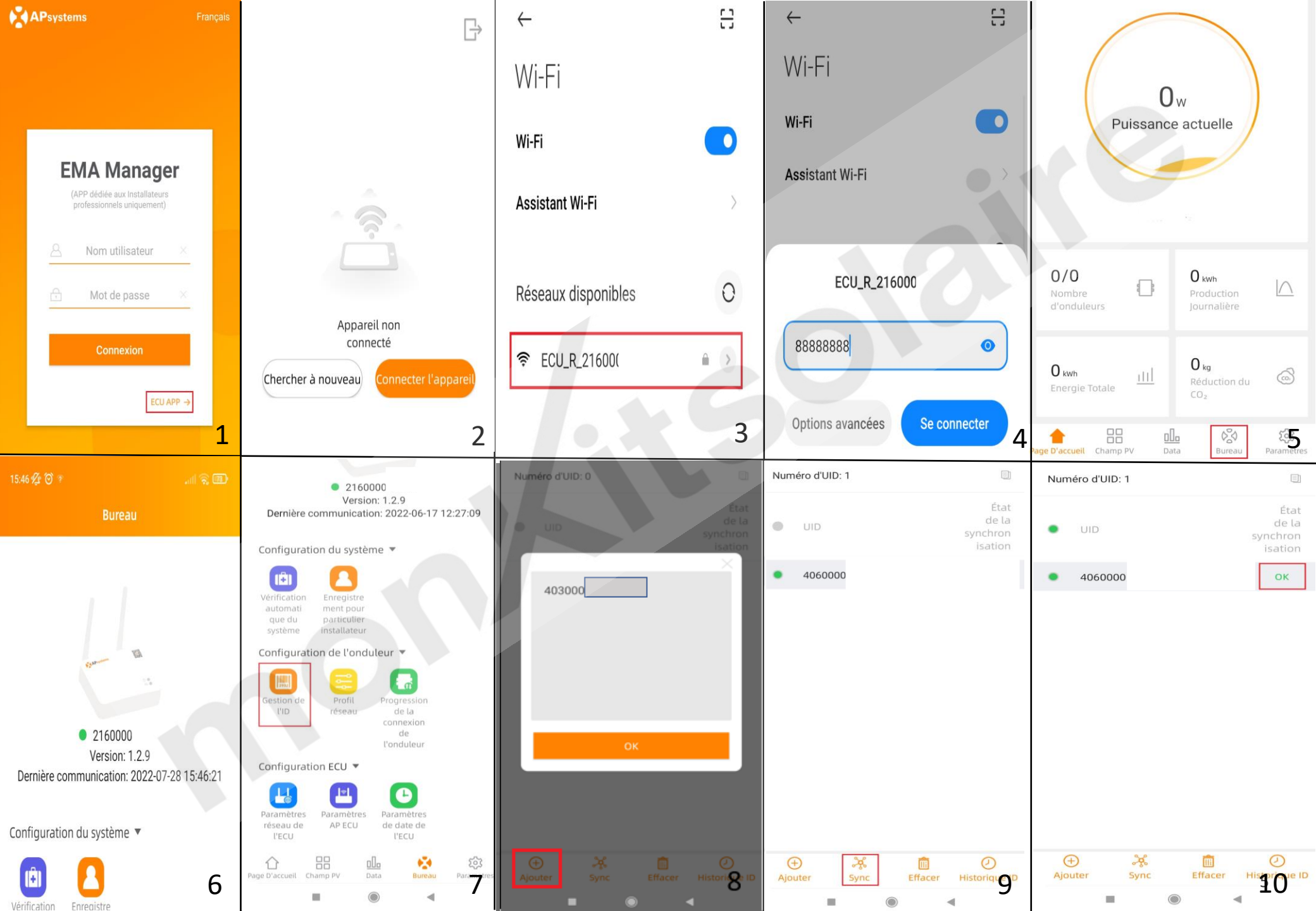

# ONNECTER LA PASSERELLE A INTERNET PAR RESEAU LAN

#### Connecter la passerelle à internet par Ethernet

(étape permettant d'établir la connexion avec les serveurs APS)

#### L'ECU-B ne peut se connecter que par WIFI.

#### Option 1 : Connexion par câble RJ45 (câble Ethernet)

• Relier l'ECU-R à votre box internet en vous branchant d'un côté au port RJ45-Internet de votre ECU-R et de l'autre côté à un port

#### PC de votre box internet.

(ne pas brancher le câble à une prise TV de votre box internet)

- Vérifier la connexion internet :
  - Ouvrir l'application EMA Manager.
  - Aller dans la rubrique « Bureau » puis dans le menu « Paramètres réseau de l'ECU » (Photo 1).
  - Cliquer sur l'option « Paramètre LAN » (Photo 2)
  - Vérifier que le réglage est bien « Obtenir une adresse IP automatiquement » dans le menu « Paramètres lan ». (Photo 3)

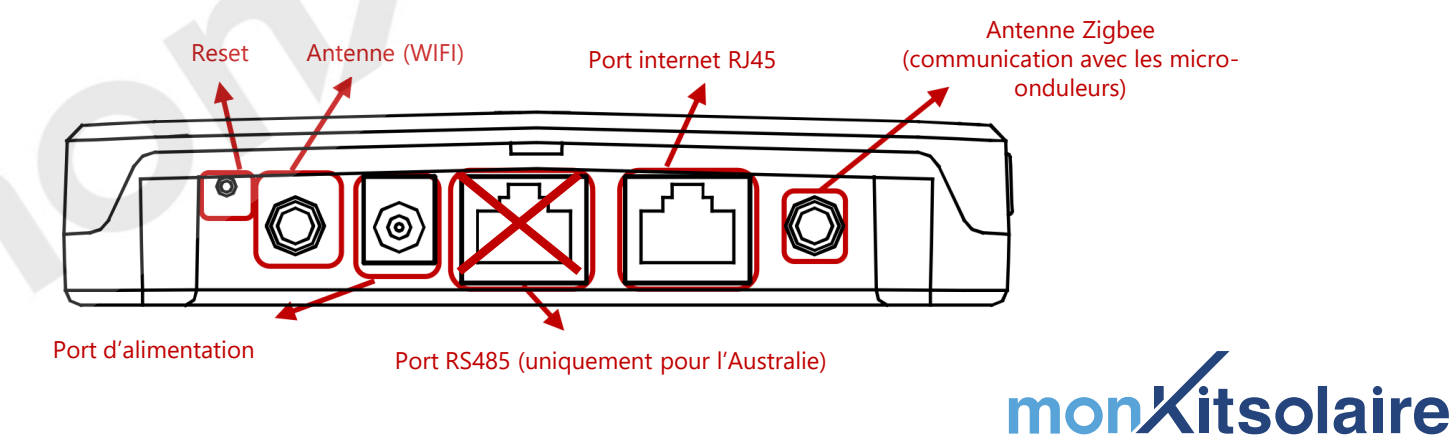

je consomme ma propre énergie !

2 CONNEXION DE L'ECU A INTERNET

CONNECTER LA PASSERELLE A INTERNET PAR RESEAU LAN

| Bureau                                                                                                    | Paramètres réseau de l'ECU |                                           | AN                     |
|----------------------------------------------------------------------------------------------------|----------------------------|-------------------------------------------|------------------------|
| Education and a second second s | Paramètres WLAN            | Obtenir une adresse IF<br>automatiquement |                        |
| <ul> <li>2160000<br/>Version: 1.2.9</li> <li>Dernière communication: 2022-06-17 12:27:09</li> </ul>                                                                                                    | Paramètres lan             | Adresse MAC                               | 80:97:1B:01            |
| Configuration du système<br>Vérification<br>automati<br>que du particulier                                                                                                    |                            | Adresse IP                                | 192.168.131            |
| système installateur Configuration de l'onduleur                                                                                                    |                            |                                           |                        |
| Gestion de Profil Progression<br>l'ID réseau de la<br>connexion<br>de<br>l'onduleur                                                                                                    |                            |                                           |                        |
| Configuration ECU 🔻                                                                                                    |                            |                                           |                        |
| Paramètres<br>réseau de<br>l'ECU                                                                                                    | 2                          | mon                                       | 3<br>Aitsolaire        |
| Chance     Image     Image     Image     Image       Page D'accueil     Champ PV     Data     Bureau     Parametres                                                                                                    |                            | je consomr                                | ne ma propre énergie ! |

7

# ONNECTER LA PASSERELLE A INTERNET PAR WIFI

### **Connecter la passerelle à internet par WIFI** (étape permettant d'établir la connexion avec les serveurs APS)

Option 2 : Connexion par WIFI (ouvrir l'application EMA Manager précédemment

téléchargée sur votre smartphone)

- Dans la rubrique « Bureau », sélectionner le menu « Paramètres réseau de l'ECU », puis le menu « Paramètres WLAN », vous y trouverez tous les réseaux WIFI à proximité.
- Vérifier que le réglage « WLAN » est bien activé dans le menu « Paramètres WLAN ».
- Sélectionner le réseau WIFI correspondant à votre box internet et vous y connecter en entrant le mot de passe de votre réseau WIFI domestique.

### Si Aucun Réseau WIFI ne s'affiche, rechargez la page.

Sinon recommencez les manipulations en vous reconnectant a l'ECU.

| Bureau                                                                           | A Paramètres réseau de l'EC | U U          |
|----------------------------------------------------------------------------------|-----------------------------|--------------|
| Version: 2.0.4<br>Dernière communication: 2022-05-31<br>09:50                    | Paramètres WLAN             | » <b>3</b>   |
| onfiguration du système 🔻                                                        | Paramètres lan              | >            |
| Étificatio Enregistre<br>nautom ment dour                                        | < WLAN                      |              |
| tique du particulier<br>système installateu<br>r                                 | WLAN                        | <b></b>      |
| onfiguration de l'onduleur 🔻                                                     | Autres réseaux              |              |
| estion de Profil Progressi                                                       |                             | ÷            |
| l'ID réseau on de la<br>connexion<br>de                                          |                             | ( <b>r</b> - |
| l'onduleur                                                                       |                             | â            |
|                                                                                  |                             | â 🔶          |
| Paramètr Paramè Paramètre<br>s réseau tres AP s de date<br>de l'ECU ECU de l'ECU |                             | ê 🔶          |
| Cueil Champ PV Data Bureau Paramétres                                            |                             | (r           |
| indako udentartakandi ordenako eta dartenartariak                                |                             | ê            |
|                                                                                  |                             | ê            |
|                                                                                  |                             |              |

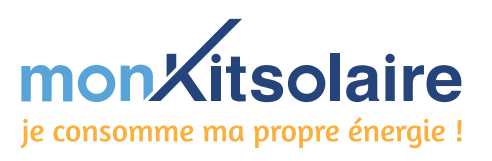

3 LEDS DE FONCTIONNEMENT VÉRIFICATION DE LA COMMUNICATION DANS EMA MANAGER

Si le système est bien connecté à internet, et que l'ECU-R ou l'ECU-B communique avec les micro-onduleurs vous devez obtenir les affichages suivants

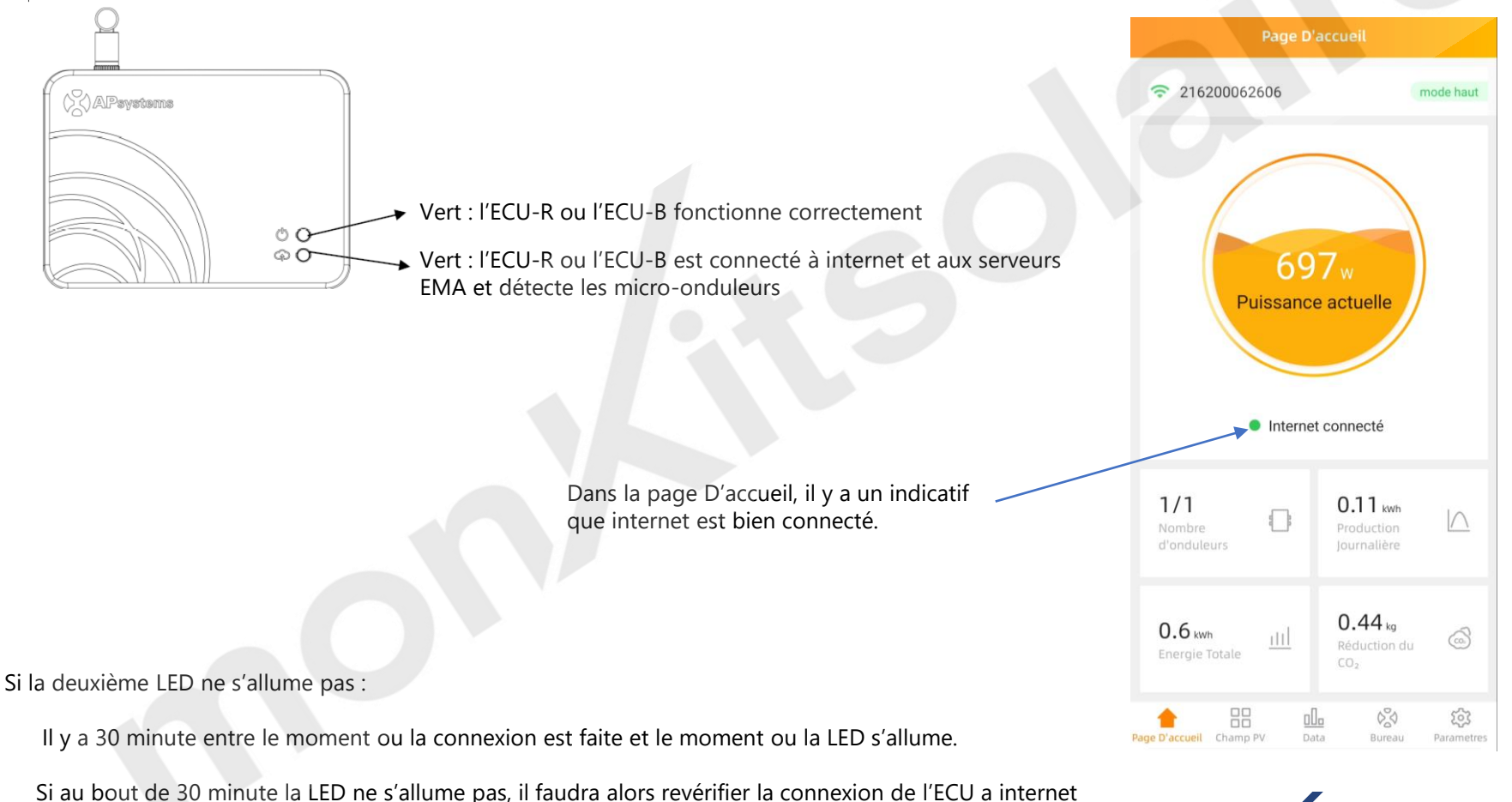

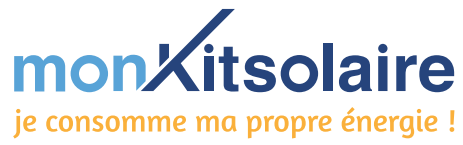

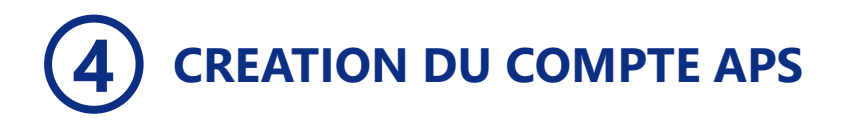

Félicitations ! Votre ECU est désormais installée. L'étape suivante sera la création de votre compte APS.

Pour cela, veuillez transmettre le dessin de votre installation (plan d'installation, étape 1) avec les numéros de série des microonduleurs ainsi que les informations demandées ci-dessous à l'adresse e-mail suivante : contact@monkitsolaire.fr

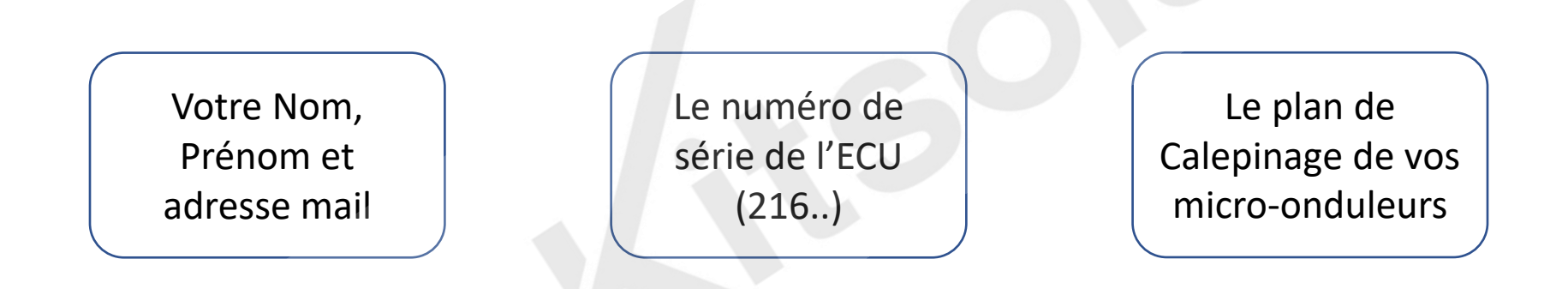

Vous recevrez ensuite vos identifiants de connexion à votre compte dans un délai de 48h.

Pour suivre la production de vos panneaux à distance, identifiez-vous sur l'application smartphone EMA APP.

A présent, pour suivre la performance de votre installation solaire, vous aurez uniquement besoin de l'application EMA APP ou vous pouvez aller sur le site d'APS

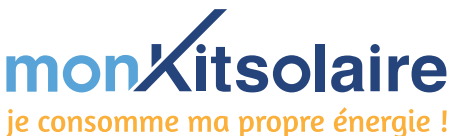

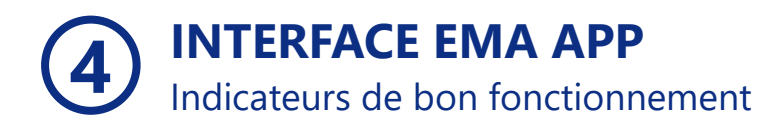

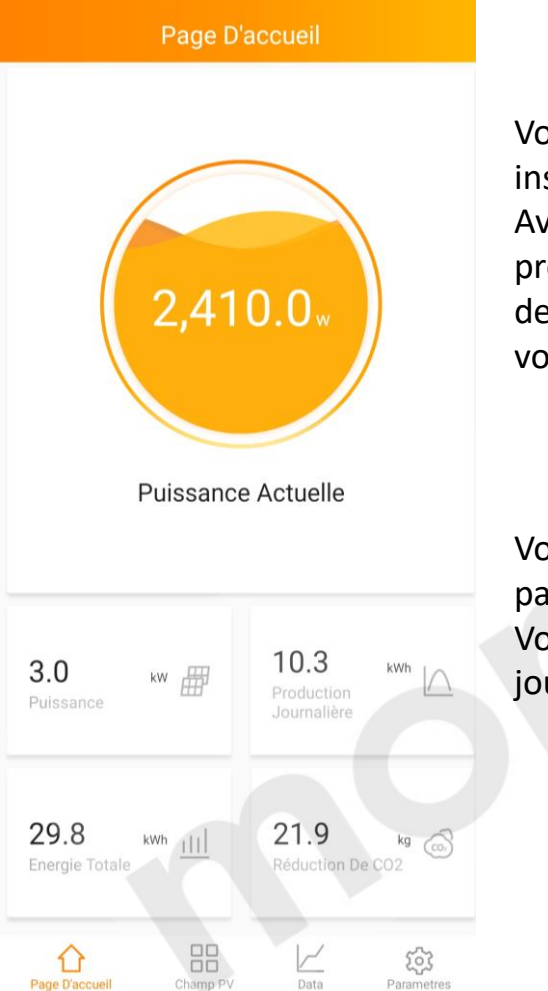

### Page D'accueil

Vous pouvez regarder votre production en instantané sur la page d'accueil. Avec les données de la Puissance installé, la production journalière, l'Energie totale produite depuis le début ainsi que la réduction de CO2 de votre kit Solaire

### Champ PV

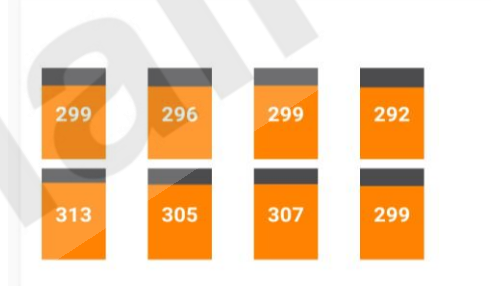

### **Champ PV**

Vous pouvez suivre la production panneau par panneau.

Vous avez un historique afin de voir sur les autre jour combien vous avez produit.

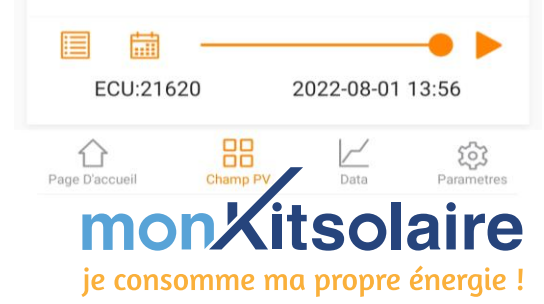

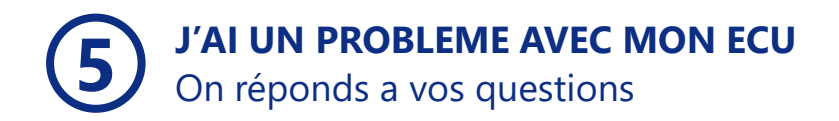

### **PROBLEME DE COMMUNICATION DE L'ECU :**

- Vérifier bien la connexion de l'antenne ZIGBEE ainsi que l'antenne d'internet
  - Vérifier la connexion Internet de votre installation

## **PROBLEME DE COMMUNICATION DES MICRO-ONDULEURS :**

Vérifier la distance entre l'ECU et les micro-onduleurs (15 mètre maximum
Vérifier le Branchement des Micro-onduleurs.

## **PROBLEME DE CONNEXION INTERNET :**

 Retourner a la page 5 pour se connecter par Ethernet ou a la page 6 pour la connexion par WIFI.

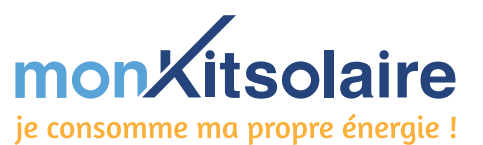

## UNE QUESTION ?

## CONTACTEZ-NOUS

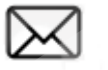

contact@monkitsolaire.fr

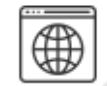

https://www.monkitsolaire.fr/

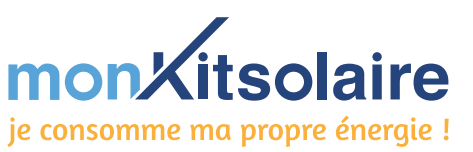